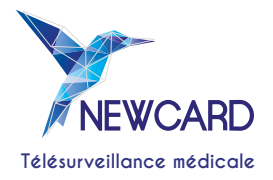

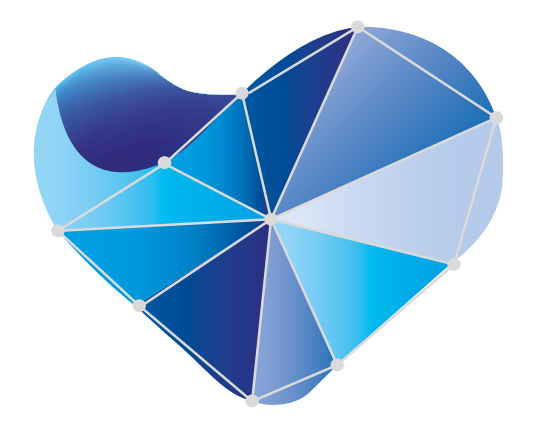

## 1 MINUTE POUR MON COEUR

# GUIDE RAPIDE D'UTILISATION

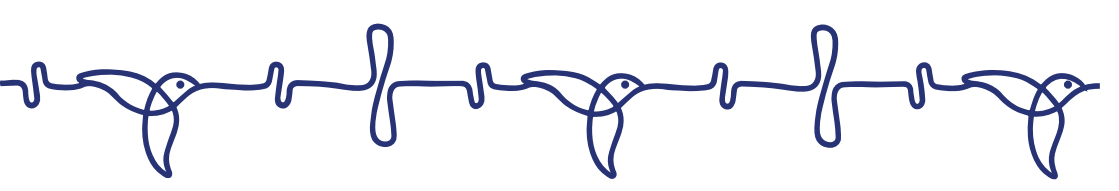

### PRENDRE VOS MESURES

En 1 minute chrono

1

| ſ     | •       | 1 |
|-------|---------|---|
|       | NEWCARD |   |
| · · · |         |   |

2

Sélectionner

Prendre mes mesures

Allumer la tablette Sélectionner l'application Newcard

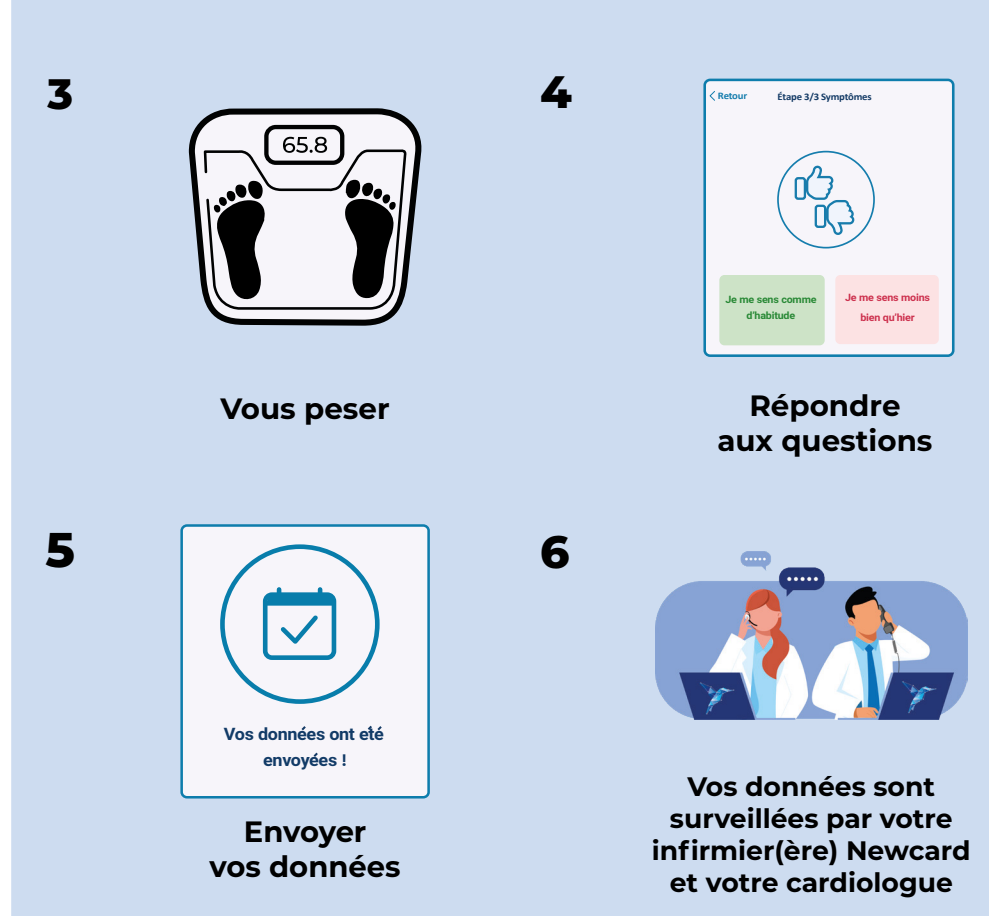

### INDIQUER UNE ABSENCE

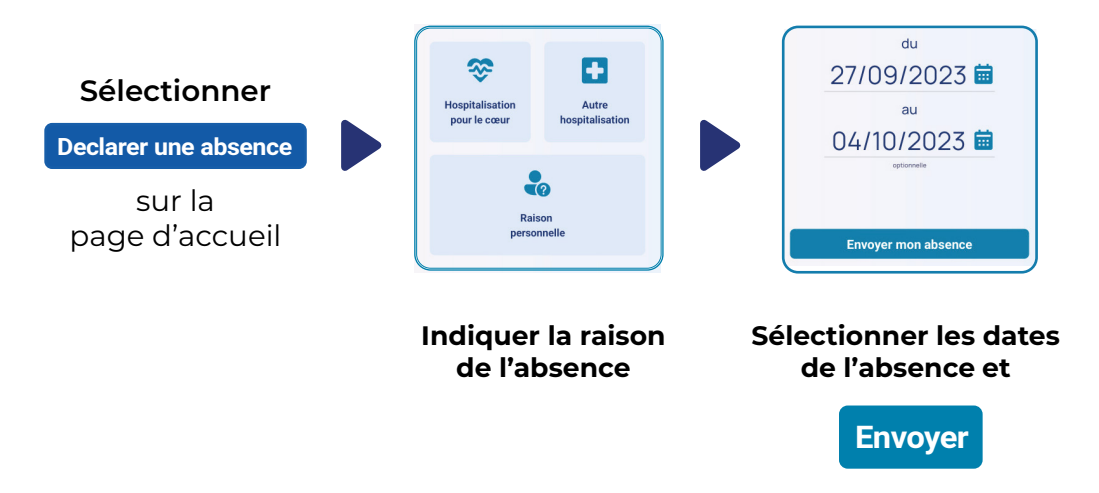

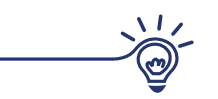

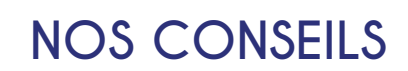

- Vérifier que les piles sont présentes dans la balance
- Poser votre balance sur sol dur et stable
- Si votre tablette n'a plus de batterie, brancher la au chargeur sur une prise secteur

Pour la première mesure, n'hésitez pas à demander à vos proches, votre aide à domicile, ou votre voisin !

#### VOTRE ACCOMPAGNEMENT THERAPEUTIQUE

Une séance obligatoire d'environ 15 minutes par téléphone et d'autres séances peuvent être proposées pour :

#### Mieux connaître votre pathologie,

Apprendre les comportements appropriés durant votre télésurveillance,

#### Vous impliquer dans votre parcours de soin.

Contacter votre cardiologue ou Newcard pour en savoir plus.

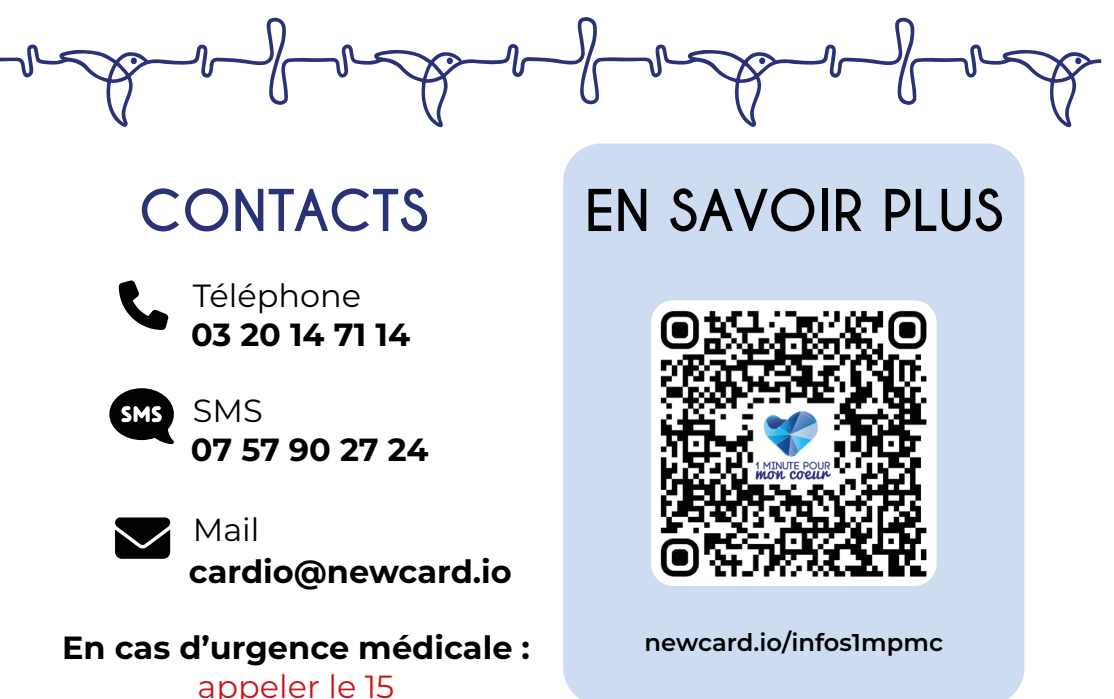

Nous vous remercions de conserver les emballages d'origine pour transporter le kit ou nous le renvoyer.

(F

Création par : NEWCARD SAS, SIRET 821 766 961 R.C.S Lille Métropole Imprimé par : Référence Diret - **Ne pas jeter sur la voie publique** Référence : MPC-NTU-PAT-ST-00- Date de création : 23 Mai 2024 Ce dispositif médical de classe l est un praduit de santé qui porte, au titre de cette réglementation, le marquage CE (2019). Lire attentivement les instructions figurant dans la notice d'utilisation.

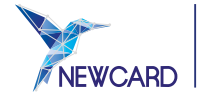

Parc du Moulin 391 Av. Clément Ader 59118 Wambrechies www.newcard.fr